## Инструкция по привязке учетной записи

1. Войдите на портал ГИС СОЛО «Электронная школа» по ссылке <u>https://e-school.obr.lenreg.ru/</u> и нажмите кнопку «Через Госуслуги»:

|                  | Дзен          | 🔒 Электр         | юнная школа × Н                     | Ð                                      |                       |                     |                         |               |                   |               |                 |        |       |
|------------------|---------------|------------------|-------------------------------------|----------------------------------------|-----------------------|---------------------|-------------------------|---------------|-------------------|---------------|-----------------|--------|-------|
| ç                | e-school      | .obr.lenreg.ru   | Электронная школа                   |                                        |                       |                     |                         |               |                   |               |                 |        |       |
| <mark>w</mark> P | МО заведующи: | 🗅 Лента новостей | і 🚾 РМО учителей М                  | 📑 Электронная шко                      | 👿 Главная - Книгоза   | 🔁 Яндекс.Игры — И   | 🚾 🕂 И. Шварц: НОТа      | 😒 WhatsApp    | 💶 Данные конферен | 🥽 livedigital | 🙄 VK Мессенджер | 🗘 Дзен | 🧶 CEN |
| _                |               | X H              | ИФРОВАЯ ОБРАЗО<br>одсистемы "Электр | ВАТЕЛЬНАЯ СРЕДА<br>оонная школа", "Эле | а<br>ектронный детски | й сад", "Организаці | <b>ня дополнительно</b> | го образовані | ия"               |               |                 |        |       |
|                  |               |                  |                                     |                                        |                       |                     |                         |               |                   |               |                 |        |       |
|                  |               |                  |                                     |                                        |                       |                     |                         |               |                   |               |                 |        |       |
|                  |               |                  |                                     | Вход в систему                         |                       |                     |                         |               |                   |               |                 |        |       |
|                  |               |                  |                                     |                                        |                       | Через ГС            | осуслуги                |               |                   |               |                 |        |       |
|                  |               |                  |                                     |                                        |                       |                     | или                     |               | -                 |               |                 |        |       |
|                  |               |                  |                                     |                                        |                       | Вход через          | логин и пароль          |               |                   |               |                 |        |       |
|                  |               |                  |                                     |                                        | c                     | рганизация          | Орган упр               | авления       | -                 |               |                 |        |       |
|                  |               |                  |                                     |                                        | Всеволожо             | кий муниципальный   | район                   | ×             |                   |               |                 |        |       |
|                  |               |                  |                                     |                                        |                       |                     |                         |               |                   |               |                 |        |       |

## 2. Откроется следующее окно:

| Полны любви   Бумажный 🛛 🎽 10268 • Входящие — Янде 🔵 🥃 Порта. | п государственн × +                          |            |                   |               |               |           | ۵             | Ξ            | -       |
|---------------------------------------------------------------|----------------------------------------------|------------|-------------------|---------------|---------------|-----------|---------------|--------------|---------|
| Порта                                                         | л государственных услуг Российской Фед       | ерации     |                   |               |               |           | R.            | ÷            | (73     |
| звостей 🚾 РМО учителей Мо 📑 Электронная шко 📧 Главная - Кни   | игоза 🧧 Яндекс.Игры — И 🛛 💌 🛠 И. Шварц: НОТ! | 오 WhatsApp | 🛄 Данные конферен | 🥽 livedigital | 🙄 VK Мессендж | ер 🚯 Дзен | 💹 СЕМЬ НОВЕЛЛ | 1 <b>G</b> 3 | Электрс |
|                                                               |                                              |            |                   |               |               |           |               |              |         |
|                                                               |                                              |            |                   |               |               |           |               |              |         |
|                                                               |                                              |            |                   |               |               |           |               |              |         |
|                                                               | госуслуги                                    |            |                   |               |               |           |               |              |         |
|                                                               |                                              |            | Кула ещё м        | ожно войти с  |               |           |               |              |         |
|                                                               |                                              |            | паролем от        | Госуслуг?     |               |           |               |              |         |
|                                                               |                                              |            |                   |               |               |           |               |              |         |
|                                                               |                                              |            |                   |               |               |           |               |              |         |
|                                                               |                                              |            |                   |               |               |           |               |              |         |
|                                                               |                                              |            |                   |               |               |           |               |              |         |
|                                                               |                                              |            |                   |               |               |           |               |              |         |
|                                                               | Восстановить                                 |            |                   |               |               |           |               |              |         |
|                                                               |                                              |            |                   |               |               |           |               |              |         |
|                                                               |                                              |            |                   |               |               |           |               |              |         |
|                                                               | Воити                                        |            |                   |               |               |           |               |              |         |
|                                                               |                                              |            |                   |               |               |           |               |              |         |
|                                                               | Войти другим способом                        |            |                   |               |               |           |               |              |         |
|                                                               |                                              |            |                   |               |               |           |               |              |         |
|                                                               | Ок-код                                       | ь          |                   |               |               |           |               |              |         |
|                                                               |                                              |            |                   |               |               |           |               |              |         |
|                                                               | Не удаётся войти?                            |            |                   |               |               |           |               |              |         |
|                                                               |                                              |            |                   |               |               |           |               |              |         |
|                                                               |                                              |            |                   |               |               |           |               |              |         |
|                                                               | Зарегистрироваться                           |            |                   |               |               |           |               |              |         |
|                                                               |                                              |            |                   |               |               |           |               |              |         |

Нажимаете «Войти». Вам на телефон или почту придет код для входа в Госуслуги.

## Далее появится окно:

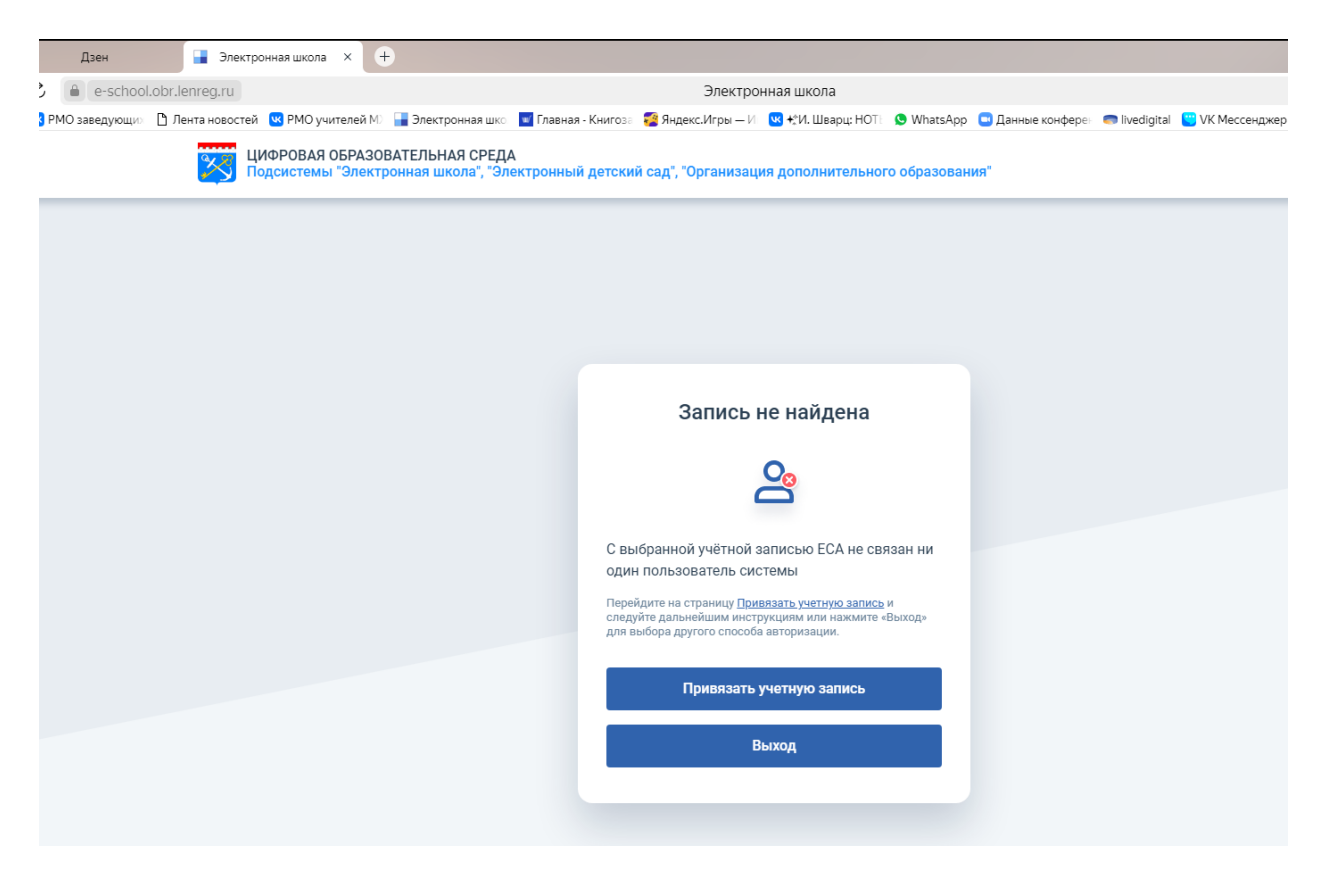

Перейдите на страницу «Привязать учетную запись» и следуйте дальнейшим инструкциям.

3. Откроется окно:

|                                                               | Электронная школа                                                                                 |                   |
|---------------------------------------------------------------|---------------------------------------------------------------------------------------------------|-------------------|
| 🚾 РМО учителей М 🛛 🔒 Электронная ш                            | ко 🧧 Главная - Книгоза 🧝 Яндекс. Игры — Ис 🕓 🔩 Л. Шварц: НОТ 🔄 🕓 WhatsApp 🗧 Данные конферен 🥌 liv | edigital 🙁 VK Mec |
| ⊅РОВАЯ ОБРАЗОВАТЕЛЬНАЯ СРЕ<br>(системы "Электронная школа", " | ДА<br>Электронный детский сад", "Организация дополнительного образования"                         |                   |
|                                                               |                                                                                                   |                   |
|                                                               |                                                                                                   |                   |
|                                                               |                                                                                                   |                   |
|                                                               | вход в систему                                                                                    |                   |
|                                                               | Вход через логин и пароль                                                                         |                   |
|                                                               | Организация Орган управления                                                                      |                   |
|                                                               | Всеволожский муниципальный район                                                                  |                   |
|                                                               |                                                                                                   |                   |
|                                                               |                                                                                                   |                   |
|                                                               |                                                                                                   |                   |
|                                                               | Войдите в систему "Сетевой Город, Образование", используя свои логин и пароль.                    |                   |
|                                                               | Ваша учётная запись будет автоматически связана с учетной записью портала<br>Госуслуг             |                   |
|                                                               | Войти                                                                                             |                   |
|                                                               |                                                                                                   |                   |

Выбираете организацию и входите в систему, используя свои логин и пароль. Ваша учётная запись будет автоматически связана с учетной записью портала Госуслуг.

## 4. С 1 июля вход в систему будет только через Госуслуги.

**Примечание:** Привязка учетной записи возможна только в том случае, если у пользователя создана личная учетная запись в ЕСИА (Госуслуги).